# Setup dell'ambiente virtuale

## 1.1 L'immagine ISO

Il file sicureti.iso è un'immagine ISO *live*: significa che può essere utilizzata in diversi modi:

- 1. può essere masterizzata su di un CD o un DVD e usata in modalità *live*, cioè avviando una macchina fisica con il CD o DVD<sup>1</sup>;
- 2. può essere copiata su di una memoria USB e usata in modalità *live*, cioè avviando una macchina fisica con la chiavetta USB<sup>2</sup>;
- 3. può essere usata simulando le precedenti modalità con una macchina virtuale come Qemu (vedi § 1.2), VMWare, VirtualBox,...

L'immagine contiene un programma d'installazione, qualora la si voglia trasferire in maniera permanente sull'hard-disk della macchina utilizzata. Gli esercizi del corso sono pensati per l'uso in modalità 3.

Il sistema contenuto nell'immagine è una versione personalizzata per il corso di Sicurezza delle reti di Debian GNU/Linux. L'utente **user** può autenticarsi con la password **live** e accedere ai privilegi di amministrazione con il programma **sudo**. Per ulteriori informazioni si veda http://live.debian.net.

## 1.2 Qemu

Qemu (http://qemu.org) è un emulatore che permette di simulare sistemi hardware completi. È software libero e disponibile per ambienti GNU/Linux, MS Windows, Mac OS X. Nel seguito si farà riferimento alla versione Linux, ma le differenze in altri contesti sono minime e riguardano principalmente il modo di lanciare il programma. I parametri a linea di comando indicati sono disponibili in tutte le versioni.

Per lanciare il programma simulando la modalità 1

1 qemu –cdrom sicureti.iso

Utilizzando uno dei comandi descritti sopra, si ottiene un sistema GNU/Linux i386, con 128MB di RAM e in grado di sfruttare la rete disponibile al sistema *host*, cioè alla macchina in cui viene fatto girare (cioè *ospita*)  $\text{Qemu}^3$ 

Se la macchina *host* dispone di sufficiente RAM, si consiglia di aumentare la memoria a disposizione della macchina *guest*. L'opzione -m 1024 fornisce 1GB di memoria alla

 $<sup>^{1}\</sup>mathrm{La}$  macchina deve essere capace di boot da CD/DVD e avere un processore compatibile i386

 $<sup>^2 \</sup>mathrm{La}$  macchina deve essere capace di boot da USB e avere un processore compatibile i386

 $<sup>^{3}\</sup>mathrm{La}$ macchina virtuale ospitataall'interno di Qemu viene detta invece "sistema guest".

macchina guest, rendendo molto piú efficiente l'esecuzione dei programmi, in special modo quelli in modalità grafica<sup>4</sup>.

Se la macchina host è un sistema GNU/Linux, esiste una versione di Qemu che sfrutta le capacità di virtualizzazione dei kernel (e processori) moderni:

```
1 qemu –enable–kvm –cdrom sicureti.iso
```

Attenzione! Per mantenere le dimensioni ridotte, molti dei programmi contenuti nell'immagine iso sono in realtà ottenuti tramite busybox: p.es. 1s è un *link* simbolico a busybox, perciò l'esecuzione di 1s equivale a chiamare busybox 1s. Il manuale di queste versioni ridotte è descritto nella pagina di manuale di busybox (man busybox).

## 1.3 Esercizi

### 1.3.1 Capire che cosa fa Qemu

Leggere il manuale di Qemu alla pagina http://wiki.qemu.org/download/qemu-doc. html (non aggiornata all'ultima versione, ma sufficientemente sintetica per farsi un'idea d'insieme. La versione corrente è http://en.wikibooks.org/wiki/QEMU), soffermandosi in particolare sulle opzioni riguardanti dischi e rete.

### 1.3.2 Gestire la macchina virtuale

Agendo con i tasti Ctrl-Alt-2 mentre è in esecuzione Qemu, si accede al monitor di sistema della macchina *guest;* con Ctrl-Alt-1 si torna alla macchina *guest.* 

Accedere al monitor e provare il comando help, ottenendo cosí un elenco delle possibilità. Quando non ci stanno tutte nella finestra corrente, le schermate del monitor possono essere esaminate con Ctrl-PgUp e Ctrl-PgDown. In modalità monitor con il comando sendkey è possibile mandare una combinazioni di tasti alla macchina *guest:* provare sendkey ctrl-alt-f2.

 $<sup>^{4}</sup>$ Per mantenerne le dimensioni ridotte, l'immagine iso contiene solo programmi di tipo 'console'

# Tool di base per analizzare lo stack TCP/IP

Per esaminare (e, in alcuni casi, variare) le caratteristiche dello *stack* TCP/IP installato sulla macchina *guest*, si possono utilizzare alcuni tool di base, generalmente presenti in ogni distribuzione di Linux. Prima di iniziare gli esperimenti meglio controllare di riuscire a connettersi all'esterno tramite le applicazioni della macchina guest, per esempio il browser. Le operazioni che seguono richiedono per lo piú i privilegi di amministrazione: il modo piú semplice per iniziare una sessione comandi, da eseguire come **root** user, si apra un terminale e si dia il comando

1 sudo -s

Dopo di ciò il prompt indica che si sta agendo come **root** (e l'ultimo carattere del prompt è #)

## 2.1 ifconfig

ifconfig è il comando per configurare le interfacce di rete.

1 ifconfig –a

Serve a mostrare tutte (all) le interfacce configurate nel sistema. Un'interfaccia è attiva quando è UP. Affinché sia utilizzabile in modalità TCP/IP deve avere (almeno<sup>1</sup>) un numero IP.

```
Le interfacce attive nella macchina virtuale sono ethO e il local loopback 10.
Per cambiare il numero IP di ethO
```

```
<sup>1</sup> ifconfig eth0 10.0.2.16
```

Gli esperimenti possono alterare lo stack rendendolo non funzionante. Potete sempre riavviare la macchina virtuale per ricominciare. In molti casi basta però riavviare semplicemente la configurazione delle interfacce. Nei sistemi Debian ciò avviene tramite gli script ifup e ifdown. Per ripristinare

1 ifdown eth0

2 ifup eth0

#### 2.1.1 Esercizi

- Leggere il manuale di ifconfig (man ifconfig)
- Rilevare la netmask di eth0
- Cosa succede se si imposta un numero IP su una sottorete diversa? La connessione con l'esterno continua a funzionare?

Lab. 2 Tool di base per analizzare lo stack TCP/IP

 $<sup>^1\</sup>dot{\rm E}$ possibile associare piú di un numero IP alla stessa interfaccia fisica

• Cambiare il numero MAC dell'interfaccia eth0 in 00:01:02:03:04:05

#### 2.2 netstat

Il dispatching dei pacchetti è regolato dalla *routing table*, che può essere manipolata tramite il comando **route**.

Con netstat si può controllare lo stato della tabella di routing.

1 netstat -nr

Il –n evita di coinvolgere il risolutore DNS nell'operazione, rendendola più veloce e affidabile (la risoluzione richiede infatti probabilmente la generazione di pacchetti). netstat permette anche di esaminare lo stato delle connessioni in corso o in ascolto

 $_1$  netstat -taun

- Leggere il manuale di netstat e dar conto dei parametri usati negli esempi
- Quale processo è in ascolto sulla porta TCP 22?
- In un altro terminale aprire una sessione SSH (ssh user@localhost, la password è live): controllare lo stato delle connessioni dopo questa operazione.

Una versione più raffinata e moderna del programma netstat è ss (socket stat): le opzioni sono pressoché identiche.

# La virtualizzazione di nodi di rete

All'interno della macchina generata con il Live CD e magari virtualizzata con Qemu è possibile attivare un ulteriore livello di virtualizzazione con *Virtual Square*. Virtual Square è un progetto di software libero per virtualizzazione dell'Università di Bologna (Renzo Davoli, http://wiki.virtualsquare.org) e mette a disposizione diversi componenti per la virtualizzazione della rete (VDE2, LWIPV6) e dell'interfaccia del sistema operativo (UMview), attivabili in user-mode, generalmente senza bisogno di particolari privilegi di amministrazione (necessari solo quando si vuole utilizzare la speciale interfaccia tun/tap).

# 3.1 VDE2

VDE2 (Virtual Distributed Ethernet) permette di realizzare *switch* virtuale con il comando vde\_switch. La terminologia è la seguente:

wire qualsiasi cosa sia capace di fornire uno stream di dati può essere un wire

plug un terminale cui è attaccato un wire e finisce in uno switch

cable è un wire con due plug e connette i nodi della rete virtuale

```
1 \text{ vde_switch } -s /tmp/switch
```

In questa maniera si crea uno *switch* controllato da una *unix socket* ctl contenuta nella directory /tmp/switch. Il processo mette a disposizione un'interfaccia di *monitoring*, come è possibile sperimentare scrivendo un comando (p.es. help).

L'interfaccia di monitoring può essere gestita piú comodamente attivando un'apposita *unix socket*.

 $_1$  vde\_switch  $-\rm s\ /tmp/switch\ -M\ /tmp/mgmt$ 

A questo punto ci si può collegare con

1 vdeterm /tmp/mgmt

molto piú comodo perché il terminale cosí attivato dispone dihistorye completamento dei comandi.

### 3.2 UMview

UMView è lo strumento principale di *View OS*: un approccio alla virtualizzazione in cui ogni processo "vede" una versione personalizzate delle chiamate di sistema.

umview bash

Lab. 3

La virtualizzazione di nodi di rete

In questo modo si esegue **bash** in una *view*, rendendo possibile la ridefinizione delle chiamate di sistema: per **bash** il sistema risulterà quindi "virtualizzato".

1 um\_add\_service umnet

In questa maniera si carica la ridefinizione delle chiamate di rete.

1 umview -V **test** -p umnet bash

Cosí si precarica il modulo *umnet* e si dà alla *view* il nome test (utile a riconoscerla quando ce n'è piú di una...)

#### 3.3 Virtualizzazione dello stack

Grazie a umnet si possono costruire *stack* di rete con le proprietà volute. Il meccanismo fondamentale consiste nel "montare" una specifica implementazione della pila protocollare, p.es. umnetlwipv6 una implementazione (in user mode!) dello stack TCP/IP (versioni 4 e 6).

```
1 mount -t umnetlwipv6 -o vd0=/tmp/switch none /dev/net/prova
```

A questo punto è possibile far "vedere" lo stack /dev/net/prova a qualsiasi processo con il comando mstack.

ı ip link

2 mstack /dev/net/prova ip link

Attenzione! Bisogna avere l'accortezza di usare programmi che usano direttamente le *system call*: p.es. ifconfig, netstat e route non va bene perché agiscono manipolando lo pseudo-file-system /proc: in pratica usano le system call di manipolazione file invece che quelle di manipolazione di rete (le uniche che vengono ridefinite da umnet). Inoltre, l'implementazione di LWIPV6 non è completa e alcuni programmi che utilizzano opzioni avanzate (con setsockopt) potrebbero funzionare solo parzialmente (è il caso di nmap).

#### 3.3.1 Esercizi

Dopo aver letto il manuale di ip, creare una *view* prima in cui impostare le seguenti proprietà di rete:

ip addr add 192.168.1.100/24 dev vd0

ip link vd0

1

Creare poi un'altra view seconda con numero IP 192.168.1.200/24.

#### 3.4 Netcat

Netcat (http://nc110.sourceforge.net/) è un programma che permette di stabilire comunicazioni TCP e UDP senza alcun livello applicativo: fornisce sostanzialmente il servizio di creazione di un socket a linea di comando.

L'uso di base prevede che il server si metta in ascolto (-1 listen) su di una porta (-p): per quelle < 1024 servono i privilegi di root. La porta non deve naturalmente essere già in uso da un altro programma.

#### 1 nc —l —р 12345

Il client si connetterà con un parallelo

1 nc 192.168.1.100 12345

Cosí però non è molto utile: bisogna far viaggiare dei dati sulla connessione.

1 **echo** ciao | nc 192.168.1.100 12345

In questo caso il server vede il messaggio "ciao". Vale anche nell'altro senso.

ı echo cia<br/>o | nc-l–p 12345

Il client riceverà il messaggio al momento del collegamento.

#### 3.4.1 Esercizi

- Leggere il manuale di netcat
- Scambiare il messaggio 'ciao' con netcat f